# Ethernet Bridging in Point–Point Wireless Mesh Network Configuration Example

Document ID: 99862

### Contents

#### Introduction **Prerequisites** Requirements Components Used Conventions **Background Information** Configure Network Diagram Assign IP Address to the APs Add the MAC Address of APs to the MAC Filtering List of the WLC Register the AP with the WLC Configure the AP Role and Other Bridging Parameters Enable Ethernet Bridging on the APs Enable Zero-Touch Configuration on the WLC Verify Troubleshoot Troubleshooting Commands **Related Information** Introduction

This document provides a simple configuration example for how to configure Ethernet bridging on an outdoor wireless mesh network. This document explains point-to-point Ethernet bridging between the outdoor wireless mesh access points (APs).

### Prerequisites

- The wireless LAN controller (WLC) is configured for basic operation.
- The WLC is configured in Layer 3 mode.
- The switch for the WLC is configured.

### Requirements

Ensure that you meet these requirements before you attempt this configuration:

- Basic knowledge of the configuration of Lightweight Access Points (LAPs) and Cisco WLCs
- Basic Knowledge on wireless mesh networking solution
- Basic knowledge of Lightweight AP Protocol (LWAPP)
- Basic configuration knowledge of Cisco switches

### **Components Used**

The information in this document is based on these software and hardware versions:

- Cisco 2000 Series WLC that runs firmware 4.0.217.0
- Two (2) Cisco Aironet 1510 Series LAPs
- Cisco Layer 2 Switch

The information in this document was created from the devices in a specific lab environment. All of the devices used in this document started with a cleared (default) configuration. If your network is live, make sure that you understand the potential impact of any command.

#### Conventions

Refer to the Cisco Technical Tips Conventions for more information on document conventions.

### **Background Information**

The mesh networking solution, which is part of the Cisco unified wireless network solution, enables two or more Cisco Aironet lightweight mesh access points (hereafter called mesh access points) to communicate with each other over one or more wireless hops to join multiple LANs or to extend 802.11b wireless coverage. Cisco mesh access points are configured, monitored, and operated from and through any Cisco wireless LAN controller that is deployed in the mesh networking solution.

Supported mesh networking solution deployments are of one of three general types:

- Point-to-point deployment
- Point-to-multipoint deployment
- Mesh deployment

This document focuses on how to configure point-to-point mesh deployment and Ethernet bridging on the same. In point-to-point mesh deployment, the mesh access points provide wireless access and backhaul to wireless clients, and can simultaneously support bridging between one LAN and a termination to a remote Ethernet device or another Ethernet LAN.

Refer to Mesh Networking Solution Deployments for detailed information on each of these deployment types.

The Cisco Aironet 1510 Series lightweight outdoor mesh AP is a wireless device designed for wireless client access and point–to–point bridging, point–to–multipoint bridging, and point–to–multipoint mesh wireless connectivity. The outdoor access point is a standalone unit that can be mounted on a wall or overhang, on a rooftop pole, or on a street light pole.

You can operate the Cisco Aironet 1510 remote edge lightweight access points and Cisco Aironet 1500 Series lightweight outdoor access points in one of these roles:

- Roof-top Access Point (RAP)
- Mesh Access Point (MAP), also called Pole-top Access Point (PAP)

RAPs have a wired connection to a Cisco wireless LAN controller. They use the backhaul wireless interface to communicate with nearby MAPs. RAPs are the parent node to any bridging or mesh network and connect a bridge or mesh network to the wired network, so there can be only one RAP for any bridged or mesh network segment.

MAPs have no wired connection to a Cisco Wireless LAN controller. They can be completely wireless and support clients that communicate with other MAPs or RAPs, or they can be used to connect to peripheral devices or a wired network. The Ethernet port is disabled by default for security reasons, but you can enable it for PAPs.

## Configure

This configuration example explains how to configure Ethernet bridging between two 1510 Series lightweight outdoor mesh APs with one AP that acts as a RAP and the other AP that acts as a MAP.

In this setup, the AP with MAC address 00:0B:85:7F:47:00 is configured as a RAP, and the AP with MAC address 00:0B:85:71:1B:00 is configured as a MAP. A local Ethernet LAN A is connected at the RAP end, and Ethernet LAN B is connected at the MAP.

#### **Network Diagram**

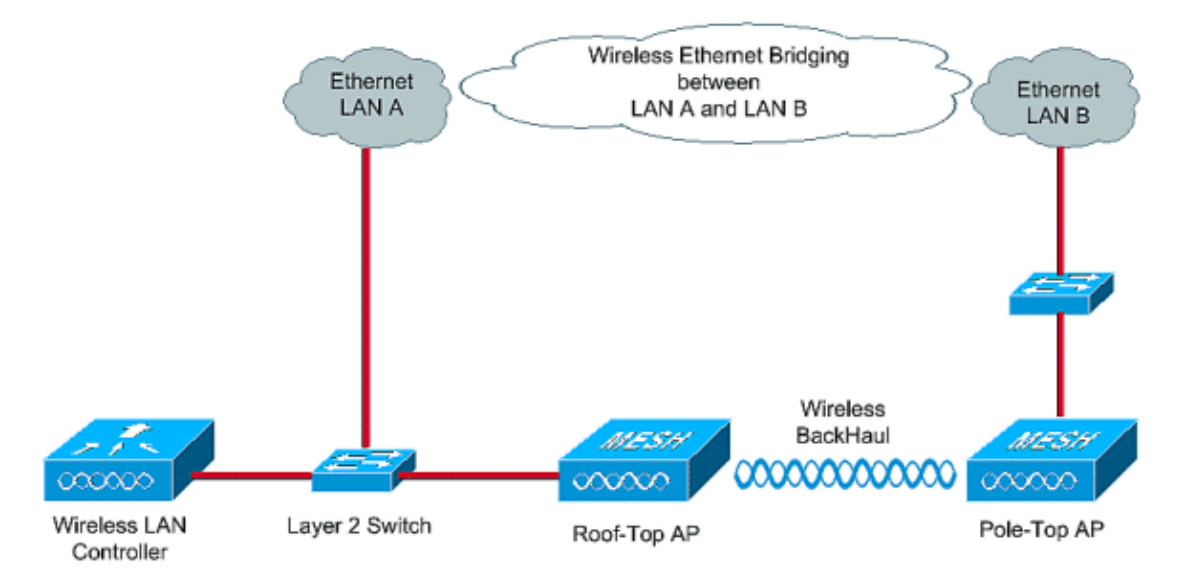

In order to configure out-of-box 1510 mesh APs for Ethernet bridging, perform these steps:

- 1. Assign IP Address to the APs
- 2. Add the MAC Address of APs to the MAC Filtering List of the WLC
- 3. Register the APs with the WLC
- 4. Configure the AP Role and other Bridging Parameters
- 5. Enable Ethernet Bridging on the APs
- 6. Enable Zero–Touch Configuration on the WLC

#### Assign IP Address to the APs

When any AP boots up, it first looks for an IP address. This IP address can be assigned dynamically with an External Internal DHCP like Microsoft Windows<sup>®</sup> DHCP server. The latest WLC version (4.0 and later) can assign the IP address to the APs with the Internal DHCP server on the controller itself. This example uses the Internal DHCP server on the controller to assign IP address to APs.

Complete these steps in order to assign an IP address to APs through the Internal DHCP server on the WLC.

1. Click **CONTROLLER** from the main menu of WLC GUI. Choose **Internal DHCP Server** from the left side corner of the Controller Main page.

| 🔁 Cisco - Microsoft Internet Exp            | olorer provided by Cisco Systems, Inc. |                       |           |                   |                 | <b>3</b> 200 1000  | _@×                 |
|---------------------------------------------|----------------------------------------|-----------------------|-----------|-------------------|-----------------|--------------------|---------------------|
| Ele Edit Yew Pavorites I                    | ools Help                              |                       |           |                   |                 |                    | Links <sup>30</sup> |
| ¥7 ·                                        | Q * Web Search - D Bookmark            | s + 🗆 Settings +      | Messenger | • 🔄 Mail + 🎝 Muz  | sic + WWikipedk | 3                  |                     |
| Cisco                                       | + Add Tab                              |                       |           |                   |                 |                    | 8                   |
| Cento Statema                               |                                        |                       |           |                   | Save Co         | nfiguration   Ping | Logout Refresh      |
| A. A.                                       | MONITOR WLANS CONTROLLER               | R WIRELESS            | SECURITY  | MANAGEMENT        | COMMANDS        | HELP               |                     |
| Controller                                  | General                                |                       |           |                   |                 |                    | Apply               |
| General                                     | 802.3x Flow Control Mode               | Disabled 💌            |           |                   |                 |                    |                     |
| Interfaces                                  | LWAPP Transport Mode                   | Layer 3 💌             | (Cur      | rent Operating Mo | de is Layer3)   |                    |                     |
| Internal DHCP Server<br>Mobility Management | Ethernet Multicast Mode                | Disabled -            |           |                   |                 |                    |                     |
| Mobility Groups<br>Mobility Statistics      | Aggressive Load Balancing              | Disabled 💌            |           |                   |                 |                    |                     |
| Ports<br>Master Controller Mode             | Peer to Peer Blocking Mode             | Disabled 💌            |           |                   |                 |                    |                     |
| Network Time Protocol                       | Over The Air Provisioning of AP        | Enabled -             |           |                   |                 |                    |                     |
| QoS Profiles                                | AP Fallback                            | Enabled 💌             |           |                   |                 |                    |                     |
|                                             | Fast SSID change                       | Disabled 💌            |           |                   |                 |                    |                     |
|                                             | Default Mobility Domain Name           | TSWEB                 |           |                   |                 |                    |                     |
|                                             | RF-Network Nome                        | TSWEB                 |           |                   |                 |                    |                     |
|                                             | User Idle Timeout (seconds)            | 300                   |           |                   |                 |                    |                     |
|                                             | ARP Timeout (seconds)                  | 300                   |           |                   |                 |                    |                     |
|                                             | Web Radius Authentication              | PAP                   |           |                   |                 |                    |                     |
|                                             |                                        |                       |           |                   |                 |                    |                     |
| × Discussions •  🕲 🖉                        | 🕽 🐮 📰 💆 Discussions not available      | on https://10.77.244. | 210/      |                   |                 |                    | ۷                   |
| 6)                                          |                                        |                       |           |                   |                 | 🔒 🕥 Ir             | bernet              |

2. In the **Internal DHCP Server** page, click**New** in order to create a new DHCP scope. This example assigns the scope name as **mesh AP**. Click **Apply**. This takes you to the mesh AP DHCP Scope Edit page.

| File Fritt View Environment In                                | pioner provideo<br>India Help | r by Cisco Systems | A LONG                     |            | Contracting and | ANIAL CALL      |                   | 1 inter 10 2         |
|---------------------------------------------------------------|-------------------------------|--------------------|----------------------------|------------|-----------------|-----------------|-------------------|----------------------|
| <b>V7</b> -                                                   | Q.•                           | Web Search         | Bookmarks - TSetting       | - Messenge | - 🖸 Mai - 🦓 Mu  | sic - WWw.jpedi | 3                 | 0110                 |
| Cisco                                                         | + Add Ta                      | 6                  |                            |            |                 |                 |                   | ×                    |
| into Statun                                                   | R                             | ·                  |                            |            |                 | Save Co         | nfiguration   Pin | g   Logout   Refresh |
| A. A.                                                         | MONITOR                       | WLANS CON          | TROLLER WIRELES            | S SECURITY | MANAGEMENT      | COMMANDS        | HELP              |                      |
| Controller                                                    | DHCP Sco                      | pe > New           |                            |            |                 |                 | < Back            | Apply                |
| General                                                       | Scope Nat                     | me Imesh AP        |                            |            |                 |                 |                   | $\overline{}$        |
| Inventory                                                     | beoperide                     |                    |                            |            |                 |                 |                   |                      |
| Interfaces                                                    |                               |                    |                            |            |                 |                 |                   |                      |
| Internal DHCP Server                                          | )                             |                    |                            |            |                 |                 |                   |                      |
| Mobility Management<br>Mobility Groups<br>Mobility Statistics |                               |                    |                            |            |                 |                 |                   |                      |
| Ports                                                         |                               |                    |                            |            |                 |                 |                   |                      |
| Master Controller Mode                                        |                               |                    |                            |            |                 |                 |                   |                      |
| Network Time Protocol                                         |                               |                    |                            |            |                 |                 |                   |                      |
| QoS Profiles                                                  |                               |                    |                            |            |                 |                 |                   |                      |
|                                                               |                               |                    |                            |            |                 |                 |                   |                      |
|                                                               |                               |                    |                            |            |                 |                 |                   |                      |
|                                                               |                               |                    |                            |            |                 |                 |                   |                      |
|                                                               |                               |                    |                            |            |                 |                 |                   |                      |
|                                                               |                               |                    |                            |            |                 |                 |                   |                      |
|                                                               |                               |                    |                            |            |                 |                 |                   |                      |
|                                                               |                               |                    |                            |            |                 |                 |                   |                      |
|                                                               |                               |                    |                            |            |                 |                 |                   |                      |
|                                                               |                               |                    |                            |            |                 |                 |                   |                      |
|                                                               |                               |                    |                            |            |                 |                 |                   |                      |
|                                                               |                               |                    |                            |            |                 |                 |                   |                      |
|                                                               |                               |                    |                            |            |                 |                 |                   |                      |
| Ciscussions *   1921 🕅 🗐 🕄                                    | 0 to to 199                   | Oiscussions not    | available on https://10.77 | .244.210/  |                 |                 |                   |                      |
| 13.300                                                        |                               |                    |                            |            |                 |                 |                   |                      |

3. In the **DHCP Scope > Edit** page, configure the Pool Start Address, Pool End Address, Network and Netmask, Default Routers, and all the other necessary parameters as given in this example. Choose the status of DHCP server as **Enabled** from the **Status** drop–down box. Click **Apply**.

| 🖥 Cisco - Microsoft Internet Expl | orer provided by Cisco Systems, | Inc.                              | HEARING CONTRACT           |                  | X                               |
|-----------------------------------|---------------------------------|-----------------------------------|----------------------------|------------------|---------------------------------|
| Ele Edit Yew Favorites Los        | als Help                        |                                   |                            |                  | Links <sup>19</sup>             |
| ¥7 ·                              | Q * Web Search                  | Bookmarks + 🖪 Settings + 🔤        | ) Messenger - 🔄 Mail - 🦓 M | usic - WWikipeda | 1                               |
| Cisco                             | 💠 Add Tab                       |                                   |                            |                  | ×                               |
| Croce Sverces                     |                                 |                                   |                            | Save Co          | nfiguration Ping Logout Refresh |
| A.A.                              | MONITOR WLANS CONT              | ROLLER WIRELESS SI                | ECURITY MANAGEMENT         | COMMANDS         | HELP                            |
| Controller                        | DHCP Scope > Edit               |                                   |                            |                  | < Back Apply                    |
| General                           | Scope Name                      | mesh AP                           |                            |                  | $\neg \smile$                   |
| Inventory                         | Pool Start Address              | 10.77.244.221                     |                            |                  |                                 |
| Interfaces                        | Pool End Address                | 10.77.244.223                     |                            |                  |                                 |
| Internal DHCP Server              | Network                         | 10.77.244.192                     |                            |                  |                                 |
| Mobility Groups                   | Netmask                         | 255,255,255,224                   |                            |                  |                                 |
| Ports                             | Leave Time (records)            | 4886400                           |                            |                  |                                 |
| Master Controller Mode            | Default Deuters                 | 1000100                           |                            | 6000             |                                 |
| Network Time Protocol             | Denault Kouters                 | 10.77.244.193                     | 0.0.0                      | 10.0.0.0         |                                 |
| QoS Profiles                      | DNS Domain Name                 |                                   |                            |                  |                                 |
|                                   | DNS Servers                     | 0.0.0                             | 0.0.0                      | 0.0.0.0          |                                 |
|                                   | Netbios Name Servers            | 0.0.0.0                           | 0.0.0.0                    | 0.0.0.0          |                                 |
|                                   | Status                          | Enabled 💌                         |                            |                  |                                 |
|                                   |                                 |                                   |                            |                  |                                 |
|                                   | ·                               |                                   |                            |                  |                                 |
|                                   |                                 |                                   |                            |                  |                                 |
|                                   |                                 |                                   |                            |                  |                                 |
|                                   |                                 |                                   |                            |                  |                                 |
|                                   |                                 |                                   |                            |                  |                                 |
|                                   |                                 |                                   |                            |                  |                                 |
| X Discussions * 💋 🐑 🕅             | 1 1 1 Discussions not           | available on https://10.77.244.21 | DV                         |                  |                                 |
| Done                              |                                 |                                   |                            |                  | 🕒 🥥 Internet                    |

4. Now, the Internal DHCP server is configured to assign IP addresses to the mesh APs.

| Controller<br>General<br>Inventory<br>Interfaces<br>Internal DHCP Server<br>Mobility Management<br>Mobility Statistics<br>Ports<br>Master Controller Mode<br>Network Time Protocol<br>QoS Profiles                                 | Add Tab       | A Bookmarks - E Settings -             | Messenger    | + 🔄 Mail + 🖓 Mus | r - Wittendo   |                      |          |
|----------------------------------------------------------------------------------------------------|---------------|----------------------------------------|--------------|------------------|----------------|----------------------|----------|
| Controller<br>General<br>Inventory<br>Interfaces<br>Internal DHCP Server<br>Mobility Management<br>Mobility Statistics<br>Ports<br>Master Controller Mode<br>Network Time Protocol<br>QoS Profiles                                 | 💠 Add Tab     |                                        |              |                  | r + W www.bong |                      |          |
| Controller<br>General<br>Inventory<br>Interfaces<br>Internal DHCP Server<br>Mobility Management<br>Mobility Statistics<br>Ports<br>Mobility Statistics<br>Ports<br>Master Controller Mode<br>Network Time Protocol<br>QoS Profiles |               |                                        |              |                  |                |                      |          |
| Controller<br>General<br>Inventory<br>Interfaces<br>Internal DHCP Server<br>Mobility Management<br>Mobility Statistics<br>Ports<br>Mobility Statistics<br>Ports<br>Master Controller Mode<br>Network Time Protocol<br>QoS Profiles |               |                                        |              |                  | Save Configu   | iration   Ping   Log | out Refr |
| Controller<br>General<br>Inventory<br>Interfaces<br>Internal DHCP Server<br>Mobility Management<br>Mobility Management<br>Mobility Statistics<br>Ports<br>Master Controller Mode<br>Network Time Protocol<br>QoS Profiles          | MONITOR WLANS | CONTROLLER WIRELESS                    | SECURITY     | MANAGEMENT       | COMMANDS HE    | ELP                  |          |
| General<br>Inventory<br>Interfaces<br>Internal DHCP Server<br>Mobility Management<br>Mobility Statistics<br>Ports<br>Master Controller Mode<br>Network Time Protocol<br>QoS Profiles                                               | DHCP Scopes   |                                        |              |                  |                | New                  |          |
| Inventory<br>Interfaces<br>Internal DHCP Server<br>Mobility Management<br>Mobility Statistics<br>Ports<br>Master Controller Mode<br>Network Time Protocol<br>QoS Profiles                                                          | Scope Name    | Address Pool                           |              | Lease Time       |                | Status               |          |
| Internal DHCP Server<br>Mobility Management<br>Mobility Groups<br>Mobility Statistics<br>Ports<br>Master Controller Mode<br>Network Time Protocol<br>QoS Profiles                                                                  | mesh AP       | 10.77.244.221 • 10                     | ).77.244.223 | 56 d 13 h 20     | m              | Enabled Edit Reg     | nove     |
| Mobility Management<br>Mobility Groups<br>Mobility Statistics<br>Ports<br>Master Controller Mode<br>Network Time Protocol<br>QoS Profiles                                                                                          |               |                                        |              |                  |                |                      |          |
| Ports<br>Master Controller Mode<br>Network Time Protocol<br>QoS Profiles                                                                                                    |               |                                        |              |                  |                |                      |          |
| Master Controller Mode<br>Network Time Protocol<br>QoS Profiles                                                                                                    |               |                                        |              |                  |                |                      |          |
| Network Time Protocol<br>QoS Profiles                                                                                                    |               |                                        |              |                  |                |                      |          |
| QoS Profiles                                                                                                    |               |                                        |              |                  |                |                      |          |
|                                                                                                    |               |                                        |              |                  |                |                      |          |
|                                                                                                    |               |                                        |              |                  |                |                      |          |
|                                                                                                    |               |                                        |              |                  |                |                      |          |
|                                                                                                    |               |                                        |              |                  |                |                      |          |
|                                                                                                    |               |                                        |              |                  |                |                      |          |
|                                                                                                    |               |                                        |              |                  |                |                      |          |
|                                                                                                    |               |                                        |              |                  |                |                      |          |
|                                                                                                    |               |                                        |              |                  |                |                      |          |
|                                                                                                    |               |                                        |              |                  |                |                      |          |
|                                                                                                    |               |                                        |              |                  |                |                      |          |
|                                                                                                    |               |                                        |              |                  |                |                      |          |
|                                                                                                    |               |                                        |              |                  |                |                      |          |
|                                                                                                    |               |                                        |              |                  |                |                      |          |
| Discussions - 🔛 🕞 🗐                                                                                                    | 1 1 1 Discuss | ions not available on https://10.77.24 | 4.210/       |                  |                |                      |          |

5. Once the APs are registered with the controller, assign the static IP address to the APs through the controller GUI. If you assign Static IP addresses to mesh APs, it provides faster convergence of the APs the next time they register with the controller.

#### Add the MAC Address of APs to the MAC Filtering List of the WLC

In order to register the mesh APs with the WLC, you need to first add the MAC address of APs to the MAC filtering list of the WLC. You can find the MAC address labeled on the top side of the mesh AP.

Complete these steps in order to add the AP to the MAC filtering list of the WLC.

1. Click **SECURITY** from the Controller main menu.

On the Security page, choose **MAC filtering** under the **AAA** section. This takes you to the MAC Filtering page. Click **New** in order to create MAC filters for the mesh APs.

| he for Daw Libroroes 1                                                                                                    | Foora Dato                                                                                                    |                    |            |             |                |                 |         |      | Links "       |
|----------------------------------------------------------------------------------------------------|----------------------------------------------------------------------------------------------------|--------------------|------------|-------------|----------------|-----------------|---------|------|---------------|
| 27 -                                                                                                    | Q * Web Sear                                                                                                    | ch 🕂 🐼 Bookmarks - | Settings • | · Messenger | • 🔄 Mal • 🎝 Mu | sic • W wikiped | a       |      |               |
| Gisco                                                                                                    | + Add Tab                                                                                                    |                    |            |             |                |                 |         |      |               |
| iner Sterner                                                                                                    |                                                                                                    |                    |            |             |                |                 |         | Ping | Logout Refres |
| A. A.                                                                                                    | MONITOR WLANS                                                                                                    | CONTROLLER         | WIRELESS   | SECURITY    | MANAGEMENT     | COMMANDS        | HELP    |      |               |
| Security                                                                                                    | MAC Filtering                                                                                                    |                    |            | $\smile$    |                |                 | A       | pply | New           |
| AA<br>General<br>RADIUS Authentication<br>RADIUS Accounting                                                                                                    | RADIUS Compatit<br>Mode<br>MAC Delimiter                                                                                                    | No Delimite        |            |             |                |                 |         |      |               |
| MAC Filtering<br>Disabled Chents<br>User Lagin Policies<br>AP Policies                                                                                                    | Local MAC Filters                                                                                                    | WLAN ID Inte       | rface      |             | Descriptio     | 10              | Items 1 | to 2 | of 2          |
| Access Control Lists                                                                                                    |                                                                                                    |                    |            |             |                |                 |         |      |               |
| Web Auth Certificate                                                                                                    |                                                                                                    |                    |            |             |                |                 |         |      |               |
| Wireless Protection<br>Policies<br>Trusted AP Policies<br>Rogue Policies<br>Standard Signetures<br>Custom Signatures<br>Signature Events<br>Summary<br>Client Exclusion Policies<br>AP Authentication / MFP<br>Management Frame<br>Protection |                                                                                                    |                    |            |             |                |                 |         |      |               |
| Web Login Page                                                                                                    |                                                                                                    |                    |            |             |                |                 |         |      |               |
| CIDS<br>Sensors<br>Shunned Clients                                                                                                    |                                                                                                    |                    |            |             |                |                 |         |      |               |
|                                                                                                    | The sector is the sector of the sector of th |                    |            | ****        |                |                 |         |      |               |

2. Enter the **MAC Address** of the AP and its **description** in the appropriate text boxes as given in this example. Also, choose a **WLAN** and **dynamic interface** from the WLAN ID and Interface Name drop–down menus, respectively. Click **Apply**.

| 🐴 Cisco - Microsoft Internet Ex                                                                                                    | plorer provided by Cisco S | ystems, Inc.                 | and a second second second second second second second second second second second second second second second |                 | State State        |                    | <u>_ 8 ×</u>        |
|----------------------------------------------------------------------------------------------------|----------------------------|------------------------------|----------------------------------------------------------------------------------------------------|-----------------|--------------------|--------------------|---------------------|
| Ele Edit Yew Favorites I                                                                                                    | (ools Help                 |                              |                                                                                                    |                 |                    |                    | Links <sup>30</sup> |
| ¥7 ·                                                                                                    | Q * Web Search             | 🗠 🔯 Bookmarks + 🥅 S          | iettings + C Messenger                                                                                         | • 🔄 Mail • 🎝 Mi | usic + W/Wikipedia | ,                  |                     |
| Cisco                                                                                                    | 💠 Add Tab                  |                              |                                                                                                    |                 |                    |                    | 8                   |
| Cinco Storrag                                                                                                    |                            |                              |                                                                                                    |                 | Save Co            | nfiguration   Ping | Logout   Refresh    |
| A.A.                                                                                                    | MONITOR WLANS              | CONTROLLER WIN               | ELESS SECURITY                                                                                                 | MANAGEMENT      | COMMANDS           | HELP               |                     |
| Security                                                                                                    | MAC Filters > New          |                              |                                                                                                    |                 |                    | < Back             | Apply               |
| AAA<br>General                                                                                                    | MAC Address                | 00:0B:85:7f:47:0             | 10                                                                                                    |                 |                    |                    | $\smile$            |
| RADIUS Authentication<br>RADIUS Accounting<br>Local Net Users                                                                                                    | WLAN ID                    | Any WLAN                     |                                                                                                    |                 |                    |                    |                     |
| MAC Filtering<br>Disabled Clients                                                                                                    | Description                | mesh ap                      |                                                                                                    |                 |                    |                    |                     |
| AP Policies                                                                                                    | Interface Name             | management 💌                 |                                                                                                    |                 |                    |                    |                     |
| Web Auth Certificate                                                                                                    |                            |                              |                                                                                                    |                 |                    |                    |                     |
| Wireless Protection<br>Policies<br>Trusted AP Policies<br>Roque Policies<br>Standard Signatures<br>Custom Signatures<br>Signature Events<br>Custom Events<br>Custom Events<br>Custom Events<br>AP Authentication / NFP<br>Management Frame<br>Protection |                            |                              |                                                                                                    |                 |                    |                    |                     |
| Web Login Page                                                                                                    |                            |                              |                                                                                                    |                 |                    |                    |                     |
| CIDS<br>Sensors<br>Shunned Clients                                                                                                    |                            |                              |                                                                                                    |                 |                    |                    |                     |
|                                                                                                    |                            |                              |                                                                                                    |                 |                    |                    |                     |
| × Discussions • 🎲 🚱 😳                                                                                                    | 2 1 1 1 🖄 Discus           | ions not available on https: | (/10.77.244.210/                                                                                               |                 |                    |                    | 9                   |
| <u>گا</u>                                                                                                    |                            |                              |                                                                                                    |                 |                    | 🔒 🍪 In             | kernet              |

3. Repeat steps 1 and 2 for all the APs involved in this mesh network, so MAC filtering is configured to allow mesh APs to register with the controller.

| 🗄 Cisco - Microsoft Internet E                                                                                                    | xplorer provided by Cisco | Systems, Inc.           |                        |                        | 2223            |             | 2344   |        | _ 8 × |
|----------------------------------------------------------------------------------------------------|---------------------------|-------------------------|------------------------|------------------------|-----------------|-------------|--------|--------|-------|
| Ele Edit Yew Favorites                                                                                                    | Iools Help                |                         |                        |                        |                 |             |        | Links  | * 18  |
| ¥7 ·                                                                                                    | Q - Web Sean              | h 🕂 🔯 Bookmarks ·       | Settings - GMess       | enger + 🔄 Mail + 🦓 Mus | ic + WWikipedia |             |        |        |       |
| Cisco                                                                                                    | 💠 Add Tab                 |                         |                        |                        |                 |             |        |        | ×     |
| Cinco Statema                                                                                                    |                           |                         |                        |                        |                 | nfiguration | Ping   | Lopout |       |
| A.A.                                                                                                    | MONITOR WLANS             | CONTROLLER              | WIRELESS SECUR         | ITY MANAGEMENT         | COMMANDS        | HELP        |        |        |       |
| Security                                                                                                    | MAC Filtering             |                         |                        |                        |                 | Ap          | ply    | New.   |       |
| AAA<br>General                                                                                                    | RADIUS Compatib<br>Mode   | ility Cisco ACS         | ×                      |                        |                 |             |        |        |       |
| RADIUS Authentication<br>RADIUS Accounting<br>Local Net Users                                                                                                    | MAC Delimiter             | No Delimite             | tr 💌                   |                        |                 |             |        |        |       |
| Disabled Clients<br>User Login Policies                                                                                                    | Local MAC Filters         |                         |                        |                        |                 | Items 1     | to 2   | of 2   |       |
| AP Policies                                                                                                    | MAC Address               | WLAN ID Inte            | rface                  | Descriptio             | n               |             |        |        |       |
| Access Control Lists                                                                                                    | 00:0b:85:71:1b:00         | 0 man                   | agement                | MESH-MAP               |                 |             | Edit B | emove  |       |
| Web Auth Certificate                                                                                                    | 00:0b:85:7f:47:00         | 0 man                   | agement                | mesh ap                |                 |             | Edit B | emove  |       |
| Policies<br>Trusted AP Policies<br>Rogue Policies<br>Standard Signatures<br>Custem Signatures<br>Signature Events<br>Summary<br>Client Exclusion Policies<br>AP Authentication / MYP<br>Management Frame<br>Protection |                           |                         |                        |                        |                 |             |        |        |       |
| Web Login Page                                                                                                    |                           |                         |                        |                        |                 |             |        |        |       |
| CIDS<br>Sensors<br>Shunned Clients                                                                                                    |                           |                         |                        |                        |                 |             |        |        |       |
| × Discussions • 😼 🕃 🗐                                                                                                    | 3 1 1 1 Discu             | ssions not available on | https://10.77.244.210/ |                        |                 |             |        |        | ۷     |
| Done Done                                                                                                    |                           |                         |                        |                        | 112111111111    |             | 1      | ernet  |       |

#### Register the AP with the WLC

The next step is to register the mesh APs with the WLC. There are several methods that an AP can register with the WLC. Refer to Lightweight AP Registration with WLC for details on how an AP registers with the WLC.

The first time you use the mesh APs, register all the APs directly connected with the WLC.

If you have failed to add the AP to the MAC filtering list of the controller, the APs are not able to join the WLC at the time of registration with WLC. The reason is authorization failure from the output of **debug lwapp events enable** command on the controller. Here is the example output that indicates authorization failure.

(Cisco Controller) >debug lwapp events enable

.Fri Oct 26 16:04:48 2007: 00:0b:85:71:1b:00 Received LWAPP DISCOVERY REQUEST from AP 00:0b:85:71:1b:00 to 00:0b:85:33:52:80 on port '2' Fri Oct 26 16:04:48 2007: 00:0b:85:71:1b:00 Successful transmission of LWAPP Discovery-Response to AP 00:0b:85:71:1b:00 on Port 2 Fri Oct 26 16:04:48 2007: 00:0b:85:71:1b:00 Received LWAPP DISCOVERY REQUEST from AP 00:0b:85:71:1b:00 to ff:ff:ff:ff:ff:ff on port '2' Fri Oct 26 16:04:48 2007: 00:0b:85:71:1b:00 Successful transmission of LWAPP Discovery-Response to AP 00:0b:85:71:1b:00 on Port 2 Fri Oct 26 15:52:40 2007: 00:0b:85:71:1b:00 Received LWAPP JOIN REQUEST from AP 00:0b:85:71:1b:00 to 00:0b:85:33:52:81 on port '2' Fri Oct 26 15:52:40 2007: 00:0b:85:71:1b:00 AP ap:71:1b:00: txNonce 00:0B:85:33 :52:80 rxNonce 00:0B:85:71:1B:00 Fri Oct 26 15:52:40 2007: 00:0b:85:71:1b:00 LWAPP Join-Request MTU path from AP 00:0b:85:71:1b:00 is 1500, remote debug mode is 0 Fri Oct 26 15:52:40 2007: spamRadiusProcessResponse: AP Authorization failure for 00:0b:85:71:1b:00

In this output, you can see that the join request from the AP is not accepted by the controller because of the AP authorization failure.

**Note:** In normal mesh network deployments that primarily use 1500 Series mesh APs, it is recommended to disable the **Allow Old Bridging APs To Authenticate** setting on the controller. This can be done from the controller CLI mode with the command

Note: (Cisco Controller) > config network allow-old-bridge-aps disable

Note: The command has been removed in 4.1 and later, so this is not a problem with WLC 4.1 and later.

On the CLI, you can use the **show ap summary** command in order to verify that the APs are registered with the WLC:

(Cisco Controller) >**show ap summary** 

| AP Name<br>Port      | Slots | AP Model | Ethernet MAC      | Location      |
|----------------------|-------|----------|-------------------|---------------|
|                      |       |          |                   |               |
| <br>ap:5b:fb:d0      | 2     | AP1010   | 00:0b:85:5b:fb:d0 | default_locat |
| ap:7f:47:00<br>ion 2 | 2     | LAP1510  | 00:0b:85:7f:47:00 | default_locat |
| ap:71:1b:00<br>ion 2 | 2     | LAP1510  | 00:0b:85:71:1b:00 | default_locat |

You can verify it from the GUI under the Wireless All APs page.

| ¥7 ·                                                              | Q . Web Search De Bookmarks            | • E Settings  | • Messenger • 🔄 M | tail + 🁌 Music + W | Wikipedia             |           |                                   |
|-------------------------------------------------------------------|----------------------------------------|---------------|-------------------|--------------------|-----------------------|-----------|-----------------------------------|
| Cisco                                                             | + Add Tab                              |               |                   |                    |                       |           |                                   |
| ince Stations                                                     | -                                      | -             |                   |                    | Save Configuration    | Ping      | Logout   Refres                   |
| A.A.                                                              | MONITOR WLANS CONTROLLER               | WIRELES       | S SECURITY MAN    | AGEMENT COM        | ANDS HELP             | ever ever | akana tanan Apronisi              |
| Wireless                                                          | All APs                                | $\overline{}$ |                   |                    |                       |           |                                   |
| All APs                                                           | Search by Ethernet MAC                 |               | Search            |                    |                       |           |                                   |
| 802.11b/g Radios<br>Mesh                                          | AP Name                                | AP ID         | Ethernet MAC      | Admin Status       | Operational<br>Status | Port      |                                   |
| Rogues                                                            | ap:Sb:fb:d0                            | 7             | 00:0b:85:5b:fb:d0 | Enable             | REG                   | 2         | Detail                            |
| Rogue APs<br>Known Rogue APs<br>Rogue Clients                     | ap:7f:47:00                            | 11            | 00:0b:85:7f:47:00 | Enable             | REG                   | 2         | Bridging<br>Information           |
| Adhoc Rogues<br>Clients                                           | ap:71:1b:00                            | 2             | 00:0b:85:71:1b:00 | Enable             | Downloading           | 2         | Detail<br>Bridging<br>Information |
| 902.11a<br>Network<br>Client Roaming<br>Voice<br>Video<br>802.11h |                                        |               |                   |                    |                       |           |                                   |
| 802.11b/g<br>Network<br>Client Roaming<br>Voice<br>Video          |                                        |               |                   |                    |                       |           |                                   |
| Country                                                           |                                        |               |                   |                    |                       |           |                                   |
| Timers                                                            |                                        |               |                   |                    |                       |           |                                   |
| Discussions • 🎋 👧                                                 | 😨 🐮 🐩 🔠 💋 Discussions not available or | https://10.77 | .244.210/         |                    |                       |           |                                   |

#### **Configure the AP Role and Other Bridging Parameters**

Once the APs are registered to the WLC, you need to configure the AP role and other bridging parameters. You need to configure the APs as RAPs and MAPs, as required.

Complete these steps in order to configure those AP parameters:

- 1. Click Wireless and then All APs under Access Points. The All APs page appears.
- 2. Click the **Detail** link for your AP1510 in order to access the **Details** page.

| Cisco - Microsoft Internet                                        | Explorer provided by Cisco Systems, Inc. |                              | NAMES OF TAXABLE PARTY. |                    |                       |                                     | 8 ×   |
|-------------------------------------------------------------------|------------------------------------------|------------------------------|-------------------------|--------------------|-----------------------|-------------------------------------|-------|
| Ele Edit Yew Fgvorites                                            | Tools Help                               |                              |                         |                    |                       | Links <sup>10</sup>                 | 10    |
| ¥7 ·                                                              | 🔍 * Web Search 💀 🐼 Bookmarks             | <ul> <li>Settings</li> </ul> | - C Messenger - 🖉 M     | tail + 🎝 Music + W | Wikipedia             |                                     |       |
| Cisco                                                             | Add Tab                                  |                              |                         |                    |                       |                                     | 8     |
| Conta Sverens                                                     |                                          |                              |                         |                    | Save Configuration    | Ping   Logout   Ref                 | fresh |
| A.A.                                                              | MONITOR WLANS CONTROLLER                 | WIRELES                      | S SECURITY MAN          | AGEMENT COM        | HANDS HELP            |                                     |       |
| Wireless                                                          | All APs                                  | $\smile$                     |                         |                    |                       |                                     |       |
| Access Points<br>All APs                                          | Search by Ethernet MAC                   |                              | Search                  |                    |                       |                                     |       |
| 802.116 Kadios<br>802.11b/g Radios<br>Mesh                        | AP Name                                  | AP ID                        | Ethernet MAC            | Admin Status       | Operational<br>Status | Port                                |       |
| Rogues                                                            | ap:Sb:fb:d0                              | 7                            | 00:0b:85:5b:fb:d0       | Enable             | REG                   | 2 Detail                            |       |
| Rogue APs<br>Known Rogue APs<br>Rogue Clients                     | ap:7f:47:00                              | 11                           | 00:0b:85:7f:47:00       | Enable             | REG                   | 2 Detail<br>Bridging<br>Information |       |
| Adhoc Rogues<br>Clients                                           | ap:71:1b:00                              | z                            | 00:0b:85:71:1b:00       | Enable             | Downloading           | 2 Dridging<br>Information           |       |
| 802.11a<br>Network<br>Client Roaming<br>Voice<br>Video<br>802.11h |                                          |                              |                         |                    |                       |                                     |       |
| 802.11b/g<br>Network<br>Client Roaming<br>Voice<br>Video          |                                          |                              |                         |                    |                       |                                     |       |
| Country                                                           |                                          |                              |                         |                    |                       |                                     |       |
| Timers                                                            |                                          |                              |                         |                    |                       |                                     |       |
| X Discussions • 📆 🔂 🖏                                             | 😨 🐮 🐩 🔳 💋 Discussions not available on   | https://10.77                | .244.210/               |                    |                       |                                     | 0)    |
| Done                                                              |                                          |                              |                         |                    |                       | 🔒 🥶 Internet                        |       |

3. In the **Details** page of your 1510 AP, the **AP Mode** under **General** is automatically set to **Bridge** for APs that have bridge functionality, such as the AP1510. This page also shows this information under Bridging Information.

Under **Bridging Information**, choose one of these options in order to specify the role of this AP in the mesh network:

- ♦ MeshAP (MAP)
- ♦ RootAP (RAP)

The APs configured as RootAPs must have wired connection to the WLC at the time of implementation of the setup in your production environment. The AP configured as a mesh AP is connected wirelessly to the WLC through its parent AP (RAP). The 1510 APs, by default, assume the role of MAPs when they come up and register with the WLC.

While you configure the bridge role, an alert box displays this message: **AP will reboot**. Click **OK** to continue.

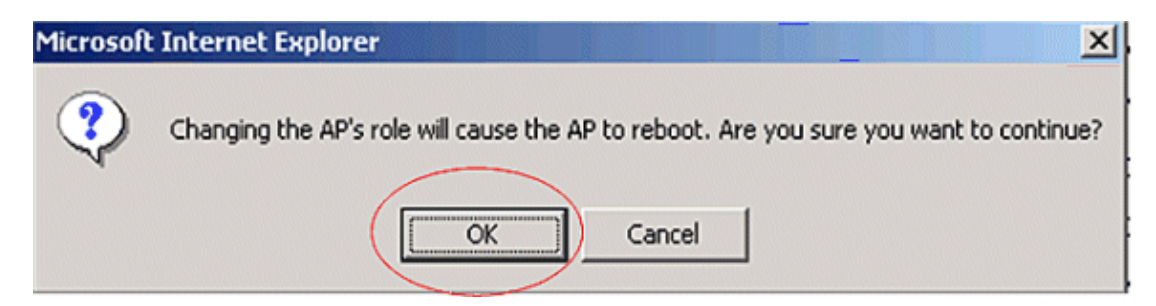

You can configure the AP role with the controller CLI with the command **config ap role** *role* .

4. Configure the Bridge Group Name parameter. This is a string of a maximum of 10 characters. Use bridge group names to logically group the mesh access points to avoid two networks on the same channel from communicating with each other. For the mesh access points to communicate, they must have the same bridge group name. A default mesh access point bridge group name is assigned

at the manufacturing stage. It is not visible to you. The Bridge Group Name field appears blank in the GUI until you change it. The AP registers with the WLC for the first time with this default bridge group name.

This example uses the bridge group name **cisco** on all APs involved in this mesh network.

While you configure the bridge group name, an alert box displays this: Setting Bridge Group Name permanently restricts the AP to which it may connect." Click OK to continue.

| Microsoft | Internet Explorer                                           |                            |                        | ×                                  |
|-----------|-------------------------------------------------------------|----------------------------|------------------------|------------------------------------|
| ?         | Setting bridgegroupname on an<br>sure you want to continue? | AP permanently restricts t | he APs to which it may | connect, use with caution. Are you |
|           | (                                                           | OK (                       | Cancel                 |                                    |

You can configure the bridge group name with the controller CLI with the command **config ap bridgegroupname set** *cisco*.

**Note:** If you want to change the bridge group name of the APs after the RAP is deployed at its remote site, configure the Bridge Group Name parameter first on the MAP and then on the RAP. If the RAP is configured first, it causes serious connectivity issues since the MAP goes to default mode because its parent (RAP) is configured with a different bridge group name.

**Note:** For configurations with multiple RAPs, make sure that all RAPs have the same bridge group name to allow failover from one RAP to another. Conversely, for configurations where separate sectors are required, make sure that each RAP and associated PAPs have separate bridge group names.

- 5. The **Bridge Data Rate** is the rate at which data is shared between the mesh access points. This is fixed for a whole network. **The default data rate is 18 Mbps, which you must use for the backhaul**. Valid data rates for 802.11a are 6, 9, 12, 18, 24, 36, 48, and 54.
- 6. If you configure the AP as a RAP, the **Backhaul Interface** parameter shows a drop–down menu, but if you click the drop–down button you see only the 802.11a option. **On the MAP there is no such drop–down menu available**. Click **Apply**. Here is the screenshot that explains steps 3 to 6.

| Con Bar Dan (Branne)                                                                                                    | True Brb                                                                                                    |                                                                                                    |          |                                                                                                    |                                                                                                    |              |
|----------------------------------------------------------------------------------------------------|----------------------------------------------------------------------------------------------------|----------------------------------------------------------------------------------------------------|----------|----------------------------------------------------------------------------------------------------|----------------------------------------------------------------------------------------------------|--------------|
| 1. A.                                                                                                    | MONITOR WLANS (                                                                                                    |                                                                                                    | SECURITY | S<br>MANAGEMENT COMM                                                                                                    | ave Configuration Ping Log<br>ANDS HELP                                                                                                    | out   Refres |
| Wireless Access Points All APs 802.11a Radios 802.11b/g Radios Mesh Rogue APs Rogue APs Rogue Clients Adhec Rogues Clients B02.11a Network Client Roaming Voice Video 802.11h B02.11b/g Network Client Roaming Voice Video Client Roaming Voice Client Roaming Voice Client Roaming Voice Client Roaming Voice Client Roaming Voice Client Roaming Voice Client Roaming Client Roaming Voice Client Roaming Voice Client Roaming Voice Client Roaming Voice Client Roaming Voice Client Roaming Voice Video Client Roaming Voice Video Client Roaming Voice Client Roaming Voice Client | All APs > Details<br>General<br>AP Name<br>Ethernet MAC Address<br>Base Radio MAC<br>Regulatory Domain<br>AP IP Address<br>AP Static IP<br>AP ID<br>Admin Status<br>AP Hode<br>Operational Status<br>Port Number<br>NFP Frame Validation<br>AP Group Name<br>Location<br>Primary Controller<br>Name<br>Secondary Controller<br>Name<br>Statistics Timer<br>Radio Interfaces | ap:7f:47:00<br>00:0b:85:7f:47:00<br>00:0b:85:7f:47:00<br>80211bg: -A 80211a: -A<br>10.77.244.221<br>P<br>AP Static IP 10.77.244.221<br>Netmask 255:255:255.224<br>Gateway 10.77.244.193<br>2<br>Enable -<br>Bridge<br>REG<br>2<br>F<br>(Global MFP Disabled)<br><br>default_location |          | Versions<br>S/W Version<br>Boot Version<br>Inventory Information<br>AP PID<br>AP VID<br>AP Serial Number<br>AP Entity Description<br>AP Certificate Type<br>REAP Mode supported<br>Bridging Information<br>AP Role<br>Bridge Group Name<br>Ethernet Bridging<br>Backhaul Interface<br>Bridge Data Rate (Mbp) | <ul> <li>&lt; Back</li> <li>4.0.217.0</li> <li>2.1.78.0</li> <li>2.1.78.0</li> <li>WCN1034022K</li> <li>Cisco AP</li> <li>Cisco Wireless Access Point</li> <li>Manufacture Installed</li> <li>No</li> <li>RootAP ▼</li> <li>Outdoor</li> <li>cisco</li> <li>002.11a</li> <li>s) 10 ▼</li> </ul> | <u>Apply</u> |

The configuration of RootAP (RAP) is shown here.

#### **Enable Ethernet Bridging on the APs**

The next step is to enable the Ethernet bridging on the RAP and all the MAPs whose Ethernet port is connected with an Ethernet device. One of the key features of mesh APs is the usage of an Ethernet port on the MAP to connect external devices and provide Ethernet bridging among all the Ethernet ports of the APs involved in the mesh network.

WLAN mesh can simultaneously carry two different traffic types, WLAN client traffic and MAP bridge traffic. WLAN client traffic terminates on the WLAN Controller, and the bridge traffic terminates on the Ethernet ports of the 1500 mesh APs. The Bridge traffic doesn't reach the WLC. If a mesh node is working as a MAP, then the Ethernet port on the MAP gets locked. This has been done for the security reasons. If someone wants to use Ethernet port for deploying point to point and point (P2P) to multipoint bridging (P2MP) networks or to connect external devices, one must enable it on the controller for each MAP.

Complete these steps in order to configure Ethernet bridging on the RAP and mesh APs:

- 1. Click Wireless and then All APs under Access Points. The All APs page appears.
- 2. Click the **Detail** link for your AP1510 in order to access the **AP Details** page.

| 🔁 Cisco - Microsoft Internet Ex                                   | plorer provided by Elsco Systems, Inc. |              | NAMES OF A        |                    |                       | <u>_8 ×</u>               |
|-------------------------------------------------------------------|----------------------------------------|--------------|-------------------|--------------------|-----------------------|---------------------------|
| [ile [dk Yew Fgvorites ]                                          | Ecols Help                             |              |                   |                    |                       | Links 30                  |
| ¥7 ·                                                              | Q * Web Search - 🐼 Bookmarks -         | F Settings   | - C Messenger - M | Iail + 🍓 Music + 🕅 | Wikipedia             |                           |
| Cisco                                                             | 💠 Add Tab                              |              |                   |                    |                       | 8                         |
| Croco Sverene                                                     |                                        |              |                   |                    | Save Configuration    | Ping   Logout   Refresh   |
| A. A.                                                             | MONITOR WLANS CONTROLLER               | WIRELES      | S SECURITY MAN    | AGEMENT COM        | MANDS HELP            |                           |
| Wireless                                                          | All APs                                |              |                   |                    |                       |                           |
| Access Points                                                     | Search by Ethernet MAC                 |              | Search            |                    |                       |                           |
| 802.118 Kadios<br>802.11b/g Radios                                |                                        |              |                   |                    |                       |                           |
| Mesh                                                              | AP Name                                | AP ID        | Ethernet MAC      | Admin Status       | Operational<br>Status | Port                      |
| Rogues                                                            | ap:5b:fb:d0                            | 7            | 00:0b:85:5b:fb:d0 | Enable             | REG                   | 2 Detail                  |
| Kogue APS<br>Known Rogue APs<br>Rogue Clients                     | ap:7f:47:00                            | 11           | 00:0b:85:7f:47:00 | Enable             | REG                   | 2 Bridging<br>Information |
| Adhoc Rogues<br>Clients                                           | ap:71:1b:00                            | z            | 00:0b:85:71:1b:00 | Enable             | Downloading           | 2 Bridging<br>Information |
| 802.11a<br>Network<br>Client Roaming<br>Voice<br>Video<br>802.11h |                                        |              |                   |                    |                       |                           |
| 802.11b/g<br>Network<br>Client Roaming<br>Voice<br>Video          |                                        |              |                   |                    |                       |                           |
| Country                                                           |                                        |              |                   |                    |                       |                           |
| Timers                                                            |                                        |              |                   |                    |                       |                           |
| × Discussions • 📆 🎅 🖏                                             | 🕘 🗐 🐮 🛃 Discussions not available on h | ttps://10.77 | .244.210/         |                    |                       | 9                         |
| Done                                                              |                                        |              |                   |                    |                       | 🕒 🥶 Internet              |

3. Under **Bridging Information**, check the box next to **Ethernet Bridging**. This enables Ethernet bridging on the AP.

| 10 Sumu<br>A. A.                                          | MONITOR WLANS (                                                                               | CONTROLLER WIRELESS SECURITY            | S<br>MANAGEMENT COMM                                           | ave Configuration   Ping   Logout  <br>ANDS HELP                 |
|-----------------------------------------------------------|-----------------------------------------------------------------------------------------------|-----------------------------------------|----------------------------------------------------------------|------------------------------------------------------------------|
| fireless<br>ccess Points<br>All APs<br>002.11a Radios     | All APs > Details                                                                             |                                         | Versions                                                       | < Back Appl                                                      |
| 802.11b/g Radios<br>lesh                                  | Ethernet MAC Address                                                                          | 00:0b:85:7f:47:00                       | Boot Version                                                   | 2.1.70.0                                                         |
| ogue APs<br>Rogue APs<br>Known Rogue APs<br>Rogue Clients | Regulatory Domain                                                                             | 80211bg: -A 80211a: -A<br>10.77.244.221 | AP PID                                                         | on<br>LAP1510                                                    |
| Adhoc Rogues<br>lients<br>102.11a                         | AP Static IP                                                                                  | AP Static IP 10.77.244.221              | AP VID<br>AP Serial Number                                     | V01<br>WCN1034022K                                               |
| Network<br>Client Roaming<br>Voice<br>Video               | AP ID                                                                                         | Gateway 10.77.244.193                   | AP Entity Name<br>AP Entity Description<br>AP Certificate Type | Cisco AP<br>Cisco Wireless Access Point<br>Manufacture Installed |
| 802.11h<br><b>02.11b/g</b><br>Network                     | Admin Status<br>AP Mode                                                                       | Enable 💌<br>Bridge                      | REAP Mode supported                                            | No                                                               |
| Client Roaming<br>Voice<br>Video                          | Operational Status<br>Port Number                                                             | REG<br>2                                | AP Role                                                        | RootAP .                                                         |
| ountry<br>imers                                           | NFP Frame Validation<br>AP Group Name                                                         | (Global M/P Disabled)                   | Bridge Type<br>Bridge Group Name                               | Cutdoor                                                          |
|                                                           | Location<br>Primary Controller<br>Name<br>Secondary Controller<br>Name<br>Tertiary Controller | default_location                        | Dackhaul Interface<br>Bridge Data Rate (Mbp                    | 802.118<br>s) 10 •                                               |
|                                                           | Name<br>Statistics Timer<br>Radio Interfaces                                                  | 180                                     | 5                                                              |                                                                  |

If you use a point to multipoint mesh network, enable the Ethernet bridging on the RAPs and only on the MAPs to which Ethernet devices are connected. It is not necessary to enable Ethernet bridging on all MAPs in a mesh network.

If you have enabled Ethernet bridging to use the network for bridging (P2P or P2MP), you must enable Ethernet bridging on all the nodes (MAPs and RAPs). In the bridging scenario, a RAP that acts as a root bridge connects multiple MAPs as non-root bridges with their associated wired LANs.

You can enable the Ethernet bridging on the APs from the controller CLI with this command: **config ap bridging Enable**.

**Note:** Any attached switches to the Ethernet ports of your MAPs must NOT DO VLAN Trunking Protocol (VTP). VTP can reconfigure the trunked VLAN across your mesh and possibly cause a loss in connection for your RAP to its primary WLC. If improperly configured, it can take down your mesh deployment.

4. Enable Ethernet bridging and all bridging parameters explained in the previous section in MAP, as well.

| 100 Station                                           | MONITOR WLANS (                                                                               |                                                                                | S<br>MANAGEMENT COMM                                             | ave Configuration   Ping   Logout   R<br>ANDS HELP     |
|-------------------------------------------------------|-----------------------------------------------------------------------------------------------|--------------------------------------------------------------------------------|------------------------------------------------------------------|--------------------------------------------------------|
| Vireless<br>access Points                             | All APs > Details<br>General                                                                  |                                                                                | Versions                                                         | < Back Apply                                           |
| 802.11a Radios<br>802.11b/g Radios                    | AP Name<br>Ethernet MAC Address                                                               | ap:71:1b:00<br>00:0b:85:71:1b:00                                               | S/W Version<br>Boot Version                                      | 4.0.217.0                                              |
| ogues<br>Rogue APs<br>Kosus Rogue APs                 | Base Radio NAC<br>Regulatory Domain                                                           | 00:05:85:71:15:00<br>802115g: -A 80211a: -A                                    | Inventory Informati                                              | on                                                     |
| Rogue Clients<br>Adhoc Rogues                         | AP IP Address<br>AP Static IP                                                                 | 10.77.244.223                                                                  | AP PID<br>AP VID                                                 | LAP1510<br>V01                                         |
| Bents<br>B2.11a<br>Network<br>Client Roaming          |                                                                                               | AP Stabic IP 10.77.244.223<br>Netmosk 255.255.255.224<br>Gateway 10.77.244.193 | AP Serial Number<br>AP Entity Name<br>AP Entity Description      | WCN1014004K<br>Cisco AP<br>Cisco Wireless Access Point |
| Vaice<br>Video<br>802.11h                             | AP ID<br>Admin Status                                                                         | 1<br>Enable                                                                    | AP Certificate Type<br>REAP Mode supported                       | Manufacture Installed                                  |
| <b>02.11b/g</b><br>Network<br>Client Roaming<br>Voice | AP Mode<br>Operational Status<br>Port Number                                                  | Bridge<br>REG<br>2                                                             | Bridging Information                                             | MeshAP 💌                                               |
| ountry<br>imers                                       | NFP Frame Validation                                                                          | Global M/P Disabled)                                                           | Bridge Type<br>Bridge Group Hame                                 | Outdoor                                                |
|                                                       | Location<br>Primary Controller<br>Name<br>Secondary Controller<br>Name<br>Testiary Controller | default_location                                                               | Ethernet Bridging<br>Backheul Interface<br>Bridge Data Rate (Mbp | 002.11a<br>s) 10 4                                     |
|                                                       | Name<br>Statistics Timer                                                                      | 180                                                                            |                                                                  |                                                        |

Once you finish the configurations of the bridge parameters and Ethernet ridging parameters on each AP, click **Apply** in order to save the settings. This causes the AP to unregister from the WLC, reboot, and reregister with the WLC.

#### **Enable Zero–Touch Configuration on the WLC**

Now you have configured your APs as RAPs and MAPs, as needed, as well as configured their bridging parameters. Enable **Zero–Touch configuration on the WLC** so that, once the MAP is removed from its wired connection with the WLC and taken to the production network (to the other end of the point–to–point mesh network), the MAP is able to establish a secured LWAPP connection with the WLC without any wired connection to the WLC. The default value for zero–touch configuration on the WLC is enabled (or checked).

Complete these steps in order to configure zero-touch configuration on the WLC.

1. From the controller GUI, Choose **Wireless > Mesh** and click **Enable Zero Touch Configuration**.

| Cisco - Microsoft Internet I                                      | Explorer provided by Cisco System | ns, Inc.                         |               |             |                 |                   | @_×                          |
|-------------------------------------------------------------------|-----------------------------------|----------------------------------|---------------|-------------|-----------------|-------------------|------------------------------|
| Ele Edit Yew Favorites                                            | Iools Help                        |                                  |               |             |                 |                   | Links 30 🔯                   |
| ¥7 ·                                                              | Q * Web Search ··· R              | Bookmarks + 🕅 Settings +         | C Messenger - | Mail + 🎝 Mu | sic • WWikipeda | 1                 |                              |
| Cisco                                                             | 💠 Add Tab                         |                                  |               |             |                 |                   | ×                            |
| Conce Svercus                                                     |                                   |                                  |               |             | Save Co         | nfiguration   Pin | g   Logout   Refresh         |
| A.A.                                                              | MONITOR WLANS COM                 | VTROLLER WIRELESS                | SECURITY      | MANAGEMENT  | COMMANDS        | HELP              | and a constant of the second |
| Wireless                                                          | Mesh                              | $\bigcirc$                       |               |             |                 |                   | Apply                        |
| Access Points<br>All APs<br>802.11a Radios                        | General                           |                                  |               |             |                 |                   |                              |
| Mesh Mesh                                                         | Range (RootAP to MeshAP           | 12000                            | feet          |             |                 |                   |                              |
| Roques                                                            | Zero Touch Configurati            | on                               |               |             |                 |                   |                              |
| Rogue APs<br>Known Rogue APs<br>Rogue Clients<br>Adhoc Rogues     | Enable Zero Touch Config          | uration 🗆                        |               |             |                 |                   |                              |
| Clients                                                           |                                   |                                  |               |             |                 |                   |                              |
| 802.11a<br>Network<br>Client Roaming<br>Voice<br>Video<br>802.11h |                                   |                                  |               |             |                 |                   |                              |
| 802.11b/g<br>Network<br>Client Roaming<br>Voice<br>Video          |                                   |                                  |               |             |                 |                   |                              |
| Country                                                           |                                   |                                  |               |             |                 |                   |                              |
| Timers                                                            |                                   |                                  |               |             |                 |                   |                              |
|                                                                   |                                   |                                  |               |             |                 |                   |                              |
| × Discussions • 😏 🕃 🖏                                             | 🔁 🐩 🐩 🔛 💋 Discussions n           | ot available on https://10.77.24 | 14.210/       |             |                 |                   | ۷                            |
| Done 😸                                                            |                                   |                                  |               |             |                 | 8                 | Internet                     |

- 2. Choose the Key Format (ASCII or Hex).
- 3. Enter the bridging shared secret key.

This field is enabled only if the zero-touch configuration option is enabled. This is the key that is provided to the mesh access points (MAPs) for them to establish a secure LWAPP connection with the Cisco wireless LAN controller while the MAP connects wirelessly from the other end of the mesh network . The key must be at least 32 characters long in Hex or ASCII format. A default shared secret key is assigned at the manufacturing stage. It is not visible to you.

This example uses the bridging shared secret key cisco.

When you change the shared secret key, the Cisco wireless LAN controller automatically sends the change to all the RAPs, which causes the PAPs to lose connectivity until they are able to obtain the new shared secret key from the Cisco wireless LAN controller.

- 4. Enter the bridging shared secret key again in the Confirm Shared Secret Key field.
- 5. Click **Apply**. This screenshot explains steps 3 to 5.

| Cisco - Microsoft Internet I                                      | xplorer provided by Cisco Systems, Inc. |                         |                 | le la la la la la la la la la la la la la | 1997/8     | X                       |
|-------------------------------------------------------------------|-----------------------------------------|-------------------------|-----------------|-------------------------------------------|------------|-------------------------|
| Bie Edit Yew Favorites                                            | Iools Help                              |                         |                 |                                           |            | Links **                |
| ¥7 ·                                                              | 🔍 * Web Search 🗠 🔯 Bookmarks            | Settings      Messenger | - 🔄 Mail - 👌 Mu | sic + W/Wikipedia                         |            |                         |
| Cisco                                                             | 💠 Add Tab                               |                         |                 |                                           |            | 8                       |
| Cinca Stattan                                                     |                                         |                         |                 |                                           | figuration | Ping   Logout   Refresh |
| LA.A.                                                             | MONITOR WLANS CONTROLLER                | WIRELESS SECURITY       | MANAGEMENT      | COMMANDS                                  | HELP       |                         |
| Wireless                                                          | Mesh                                    |                         |                 |                                           |            | Apply                   |
| Access Points<br>All APs<br>802.11a Radios                        | General                                 |                         |                 |                                           |            |                         |
| 002.11b/g Radios<br>Mesh                                          | Range (RootAP to MeshAP)                | 12000 feet              |                 |                                           |            |                         |
| Rogues                                                            | Zero Touch Configuration                |                         |                 |                                           |            |                         |
| Kogue APS<br>Known Rogue APs<br>Rogue Clients                     | Enable Zero Touch Configuration         | R                       |                 |                                           |            |                         |
| Adhoc Rogues                                                      | Key Format                              | ASCII -                 |                 |                                           |            |                         |
| Clients                                                           | Bridging Shared Secret Key              | ***                     |                 |                                           |            |                         |
| 802.11a<br>Network<br>Client Roaming<br>Voice<br>Video<br>802.11h | Confirm Shared Secret Key               | •••                     |                 |                                           |            |                         |
| 802.11b/g<br>Network<br>Client Roaming<br>Voice<br>Video          |                                         |                         |                 |                                           |            |                         |
| Country                                                           |                                         |                         |                 |                                           |            |                         |
| Timers                                                            |                                         |                         |                 |                                           |            |                         |
| × Discussions * 🎲 🕑 🗐                                             | 🕄 🐩 🔛 🧭 Discussions not available or    | https://10.77.244.210/  |                 |                                           |            | ۷                       |
| 2                                                                 |                                         |                         |                 |                                           | 1          | linternet               |

If zero-touch configuration is enabled on the Cisco wireless LAN controller and the MAP is moved to the other end of the mesh network, the RAP and MAPs do this to accomplish a secure zero-touch configuration:

- 1. If it is a RAP, it already has a secure LWAPP connection to the Cisco wireless LAN controller and uses the configured RAP backhaul interface (Default: 802.11a).
- 2. If it is a MAP, it scans the backhaul interfaces and channels for neighbor mesh access points. When it finds a neighbor mesh access point with the same **bridge group name** (configured as part of bridging parameters) and a path back to the Cisco wireless LAN controller, it makes that mesh access point its parent. If the MAP finds more than one neighbor mesh access point, it uses a least–cost algorithm to determine which parent has the best path back to the Cisco wireless LAN controller.

In order to set up a secure LWAPP connection with the Cisco wireless LAN controller, the MAP sends its default shared secret key, which is already available at the AP manufacturing stage, and MAC address to set up a temporary secured connection. The Cisco wireless LAN controller validates the MAC address against the the MAC filtering list and, if found, sends the shared secret key, which is configured as part of the Zero–Touch Configuration setting to the MAP and disconnects. The MAP stores the shared secret key and uses it to set up a secure LWAPP connection.

If a MAP loses connection to the Cisco wireless LAN controller, it searches for valid neighbors that use the mesh access point bridge group name and scans the backhaul interfaces and channels. When it finds a neighbor mesh access point, it makes that mesh access point its parent. If it already has a shared secret key, it uses that key and tries to set up a secure LWAPP connection to the Cisco wireless LAN controller. If the shared secret key does not work, it uses the shared default secret key and attempts to get a new shared secret key.

### Verify

• After all configurations, disconnect the MAP from the wired network attached to the WLC and move it to the other end of the Mesh. Power on the mesh. With all proper configurations, the MAP is able to

locate the RAP as its parent and register with the controller wirelessly.

- On the WLC CLI, you can use the **show mesh path** *Cisco AP* and **show mesh neigh** *Cisco AP* commands in order to verify that the APs registered with the WLC:
  - The command **show mesh path** *AP name* is used to verify the path from the controller to reach the specified AP. Here is an example:

```
(Cisco Controller) >show mesh path ap:71:1b:00
00:0B:85:7F:47:00 state UPDATED NEIGH PARENT BEACON
(86B), snrUp 10, snrDown 9, linkSnr 8
00:0B:85:7F:47:00 is RAP
```

This output says that to reach the AP **ap:71:1b:00(MAP**), the controller has the AP with MAC address **00:0B:85:7F:47:00** in its path, and this AP is a **RAP**.

```
(Cisco Controller) >show mesh path ap:7f:47:00
00:0B:85:7F:47:00 is RAP
```

This output says the AP **ap:7f:47:00** is directly connected to the controller since this AP is a **RAP**.

• The command **show mesh neigh** *AP name* displays the neighbor information of the specified AP. Here is an example:

```
(Cisco Controller) >show mesh neigh ap:7f:47:00
AP MAC : 00:0B:85:71:1B:00
FLAGS : 160 CHILD
worstDv 255, Ant 0, channel 0, biters 0, ppiters 10
Numroutes 0, snr 0, snrUp 0, snrDown 10, linkSnr 0
adjustedEase 0, unadjustedEase 0
txParent 0, rxParent 0
poorSnr 0
lastUpdate 1193504822 (Sat Oct 27 17:07:02 2007)
parentChange 0
Per antenna smoothed snr values: 0 0 0 0
Vector through 00:0B:85:71:1B:00
```

This output says the neighbor of the AP **ap:7f:47:00** is **MAP 00:0B:85:71:1B:00**, and the MAP is a **CHILD** to this AP since this AP is a RAP. (Cisco Controller) >show mesh neigh ap:71:1b:00

#### AP MAC : 00:0B:85:7F:47:00

```
FLAGS : 86A NEIGH PARENT BEACON
worstDv 0, Ant 0, channel 161, biters 0, ppiters 10
Numroutes 1, snr 0, snrUp 10, snrDown 10, linkSnr 8
adjustedEase 213, unadjustedEase 256
txParent 106, rxParent 5
poorSnr 5
lastUpdate 1193504822 (Sat Oct 27 17:07:02 2007)
parentChange 1009152029 (Mon Dec 24 00:00:29 2001)
Per antenna smoothed snr values: 8 0 0 0
Vector through 00:0B:85:7F:47:00
Vector ease 1 -1, FWD: 00:0B:85:7F:47:00
```

This output says the neighbor of AP **ap:71:1b:00** is **RAP 00:0B:85:7F:47:00**, and the RAP is a **PARENT** to this AP.

• The command **show mesh summary** *Ap name* displays the mesh details of the specified AP. Here is an example:

```
(Cisco Controller) >show mesh summary ap:71:1b:00
00:0B:85:7F:47:00 state UPDATED NEIGH PARENT BEACON (86B),
snrUp 10, snrDown 10, linkSnr 8
(Cisco Controller) >show mesh summary ap:7f:47:00
```

**00:0B:85:71:1B:00 state CHILD** (160), snrUp 0, snrDown 10, linkSnr 0 • The same can be verified from the controller GUI with these steps:

- ◆ From the WLC GUI, Click Wireless > All APs .
- ♦ Click the Bridging Information link for your AP1510 in order to access the Bridging Information page of the AP.

| Cisco - Microsoft Internet                                        | Explorer provided by Cisco Systems, Inc. |                                 |                       | 255                  |                       |        | _ 0 >                    |
|-------------------------------------------------------------------|------------------------------------------|---------------------------------|-----------------------|----------------------|-----------------------|--------|--------------------------|
| Elle Edit View Favorites                                          | Toola Rish                               |                                 | 10.                   |                      |                       |        | Links "                  |
| ¥7 ·                                                              | Web Search or SP Bookmarks               | <ul> <li>FilSettings</li> </ul> | •   🙄 Messenger • 😋 M | nall - dig Music - V | // Wikipedia          |        |                          |
| Cisco                                                             | Add Tab                                  |                                 |                       |                      |                       |        | E .                      |
| Conce Sverige                                                     |                                          |                                 |                       |                      |                       | I Ping | Logout   Refrest         |
| A.A.                                                              | MONITOR WLANS CONTROLLER                 | WIRELES                         | S SECURITY MAN        | IAGEMENT COM         | MANDS HELP            |        | N 11 60001 5006 900 91 5 |
| Wireless                                                          | All APs                                  | $\frown$                        |                       |                      |                       |        |                          |
| Access Points<br>All APs                                          | Search by Ethernet MAC                   |                                 | Search                |                      |                       |        |                          |
| 802.11b/g Radios<br>Mesh                                          | AP Name                                  | AP ID                           | Ethernet MAC          | Admin Status         | Operational<br>Status | Port   |                          |
| Rogues                                                            | ap:5b:fb:d0                              | 7                               | 00:0b:85:5b:fb:d0     | Enable               | REG                   | 2      | Detail                   |
| Rogue APs<br>Known Rogue APs<br>Rogue Clients                     | ap:7f:47:00                              | 11                              | 00:0b:85:7f:47:00     | Enable               | REG                   | 2      | Bridging<br>Information  |
| Adhoc Rogues<br>Clients                                           | ap:71:1b:00                              | 2                               | 00:0b:85:71:1b:00     | Enable               | Downloading           | 2      | Bridging<br>Information  |
| 802.11a<br>Network<br>Client Roaming<br>Voice<br>Video<br>802.11h |                                          |                                 |                       |                      |                       |        |                          |
| 802.11b/g<br>Network<br>Client Roaming<br>Voice<br>Video          |                                          |                                 |                       |                      |                       |        |                          |
| Country                                                           |                                          |                                 |                       |                      |                       |        |                          |
| Timers                                                            |                                          |                                 |                       |                      |                       |        |                          |
|                                                                   |                                          |                                 |                       |                      |                       |        |                          |
| × Discussions • 🖏 🕃 🔄                                             | ) 🗊 🐩 📳 🧭 Discussions not available on   | https://10.77                   | .244.210/             |                      |                       |        | 9                        |
| Done                                                              |                                          |                                 |                       |                      |                       | 3 3    | Internet                 |

• The AP **Bridging Details** page lists all the bridging details of this AP, such as the AP role and mesh type information.

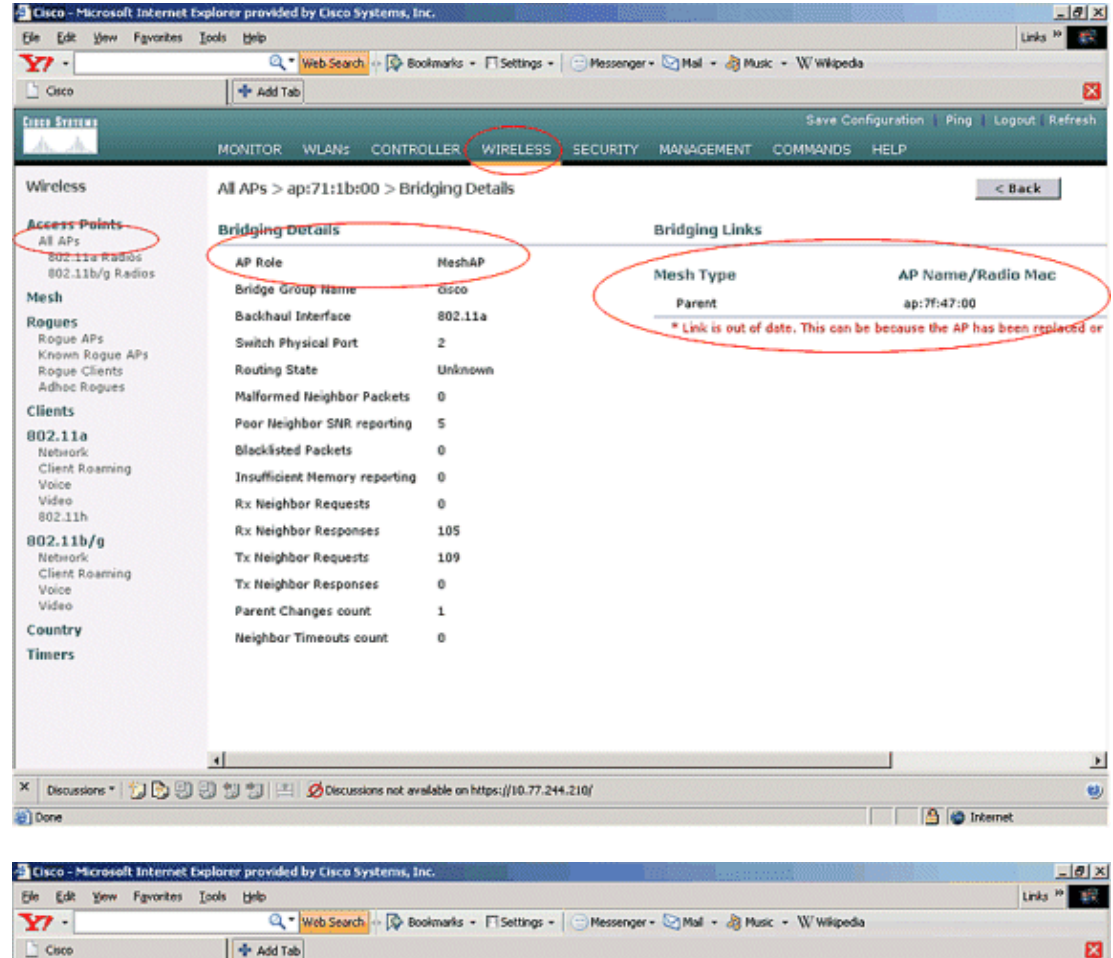

| ¥7 ·                                                          | Q * Web Search 🔯 Boo                                      | ikmarks - 🗆 Settings -    | Messenger | - 🔄 Mail - 🎝 Mu | isic + W Wikiped   | a                              |                             |
|---------------------------------------------------------------|-----------------------------------------------------------|---------------------------|-----------|-----------------|--------------------|--------------------------------|-----------------------------|
| Cisco                                                         | 💠 Add Tab                                                 |                           |           |                 |                    |                                | E                           |
| Cinco Storeus                                                 |                                                           |                           |           |                 |                    | nfiguration   Pin              | g   Logout   Refresh        |
| A.A.                                                          | MONITOR WLANS CONTRO                                      | LLER WIRELESS             | SECURITY  | MANAGEMENT      | COMMANDS           | HELP                           |                             |
| Wireless                                                      | All APs > ap:7f:47:00 > Brid                              | ging Details              |           |                 |                    |                                | < Back                      |
| Access Points                                                 | Bridging Details                                          |                           |           | Bridging Lieks  |                    |                                |                             |
| 802.11a Radios<br>802.11b/n Radios                            | AP Role                                                   | RootAP                    | /         | Marh Tuna       |                    | AD Name                        | /Radio Mac                  |
| Mesh<br>Rogues                                                | Bridge Group Name<br>Backhaul Interface                   | CH5C0<br>802.11a          |           | Child           | f date. This can l | ap:71:1b:<br>be because the Al | 00<br>P has been feplaced o |
| Kogue APs<br>Known Rogue APs<br>Rogue Clients<br>Adhoc Rogues | Switch Physical Port<br>Routing State                     | 2<br>Unknown              |           |                 |                    |                                |                             |
| Clients<br>802.11a                                            | Nalformed Neighbor Packets<br>Poor Neighbor SNR reporting | 0                         |           |                 |                    |                                |                             |
| Network<br>Client Roaming<br>Voice                            | Blacklisted Packets<br>Insufficient Memory reporting      | 0                         |           |                 |                    |                                |                             |
| Video<br>802.11h<br>802.11b/g                                 | Rx Neighbor Requests<br>Rx Neighbor Responses             | 1188<br>0                 |           |                 |                    |                                |                             |
| Network<br>Client Roaming<br>Voice                            | Tx Neighbor Requests<br>Tx Neighbor Responses             | 0<br>1188                 |           |                 |                    |                                |                             |
| Video<br>Country                                              | Parent Changes count                                      | 0                         |           |                 |                    |                                |                             |
| Timers                                                        |                                                           |                           |           |                 |                    |                                |                             |
|                                                               | <b>x</b>                                                  |                           |           |                 |                    |                                |                             |
| × Discussions • 📆 🕑 🗄                                         | 🕽 🕄 🐮 🔛 💆 Discussions not avv                             | lable on https://10.77.24 | 4.210/    |                 |                    |                                |                             |
| Done                                                          |                                                           |                           |           |                 |                    |                                | Internet                    |

On the WLC CLI, you can use the **show mesh path** *Cisco AP* and **show mesh neigh** *Cisco AP* commands in order to verify that the APs are registered with the WLC:

In order to verify whether your Ethernet bridging works properly, perform these steps:

- 1. Connect an Ethernet network (Ethernet LAN B as given in the network diagram) to the Ethernet port of the MAP through a switch. Ensure that the switch is properly configured as needed.
- 2. Verify connectivity between the Ethernet LAN B on the MAP and the wired network (Ethernet LAN A as given in the network diagram) connected at the RAP behind the WLC with the **ping** command. If **ping** is successful, it indicates that the Ethernet bridging works fine.

### Troubleshoot

These troubleshooting commands can be helpful:

#### **Troubleshooting Commands**

- debug lwapp errors enable Shows the debug of LWAPP errors.
- **debug pm pki enable** Shows the debug of certificate messages that are passed between the AP and the WLC.

This command clearly shows if an AP cannot join the WLC because of certification validity period mismatch.

This is the output from the debug pm pki enable command on the controller:

```
Thu May 25 07:25:00 2006: sshpmGetIssuerHandles: locking ca cert table
Thu May 25 07:25:00 2006: sshpmGetIssuerHandles: calling x509_alloc()
  for user cert
Thu May 25 07:25:00 2006: sshpmGetIssuerHandles: calling x509_decode()
Thu May 25 07:25:00 2006: sshpmGetIssuerHandles: <subject> C=US, ST=California,
                       L=San Jose, O=Cisco Systems, CN=C1200-001563e50c7e,
                       MAILTO=support@cisco.com
Thu May 25 07:25:00 2006: sshpmGetIssuerHandles: <issuer> O=Cisco Systems,
                       CN=Cisco Manufacturing CA
Thu May 25 07:25:00 2006: sshpmGetIssuerHandles: Mac Address in subject is
                       00:15:63:e5:0c:7e
Thu May 25 07:25:00 2006: sshpmGetIssuerHandles: Cert is issued by Cisco
  Systems.
Fri Apr 15 07:55:03 2005: ssphmUserCertVerify: calling x509_decode()
Fri Apr 15 07:55:03 2005: ssphmUserCertVerify: user cert verfied using
                       >cscoDefaultMfgCaCert<
Fri Apr 15 07:55:03 2005: sshpmGetIssuerHandles: ValidityString (current):
                       2005/04/15/07:55:03
Fri Apr 15 07:55:03 2005: sshpmGetIssuerHandles: Current time outside AP cert
                       validity interval: make sure the controller
                       time is set.
Fri Apr 15 07:55:03 2005: sshpmFreePublicKeyHandle: called with (nil)
```

In this output, notice the highlighted information. This information clearly shows that the controller time is outside the certificate validity interval of the AP, so the AP cannot register with the controller. Certificates installed in the AP have a predefined validity interval. The controller time must be set in such a way that it is within the certificate validity interval of the AP.

Refer to the LWAPP Upgrade Tools Troubleshoot Tips document for more information on possible issues in a LAP that registers with the controller.

Refer to Troubleshooting a Mesh Network for more information on troubleshooting a mesh network. • These are additional debug commands that can be useful:

- debug pem state enable Used to configure the access policy manager debug options.
- debug pem events enable Used to configure the access policy manager debug options.
- **debug dhcp message enable** Shows the debug of DHCP messages that are exchanged to and from the DHCP server.
- **debug dhcp packet enable** Shows the debug of DHCP packet details that are sent to and from the DHCP server.

### **Related Information**

- Cisco Mesh Networking Solution Deployment Guide
- Mesh Access Point Installation and Configuration
- Wireless LAN Controller Mesh Network Configuration Example
- Quick Start Guide: Cisco Aironet 1500 Series Lightweight Outdoor Mesh Access Points
- Cisco Aironet 1500 Series Outdoor Mesh Access Point Hardware Installation Guide
- Cisco Aironet 1500 Series Access Point Power Injector Installation Instructions
- Cisco Aironet 1500 Series AP Q and A
- Lightweight AP (LAP) Registration to a Wireless LAN Controller (WLC)
- Wireless LAN Controller and Lightweight Access Point Basic Configuration Example
- Technical Support & Documentation Cisco Systems

Contacts & Feedback | Help | Site Map

© 2013 – 2014 Cisco Systems, Inc. All rights reserved. Terms & Conditions | Privacy Statement | Cookie Policy | Trademarks of Cisco Systems, Inc.

Updated: Aug 12, 2008

Document ID: 99862